## مراحل ثبت نام

#### سایت www.imedss.ir

## ۲- ورود به گزینه ورود اعضا (سمت چپ)

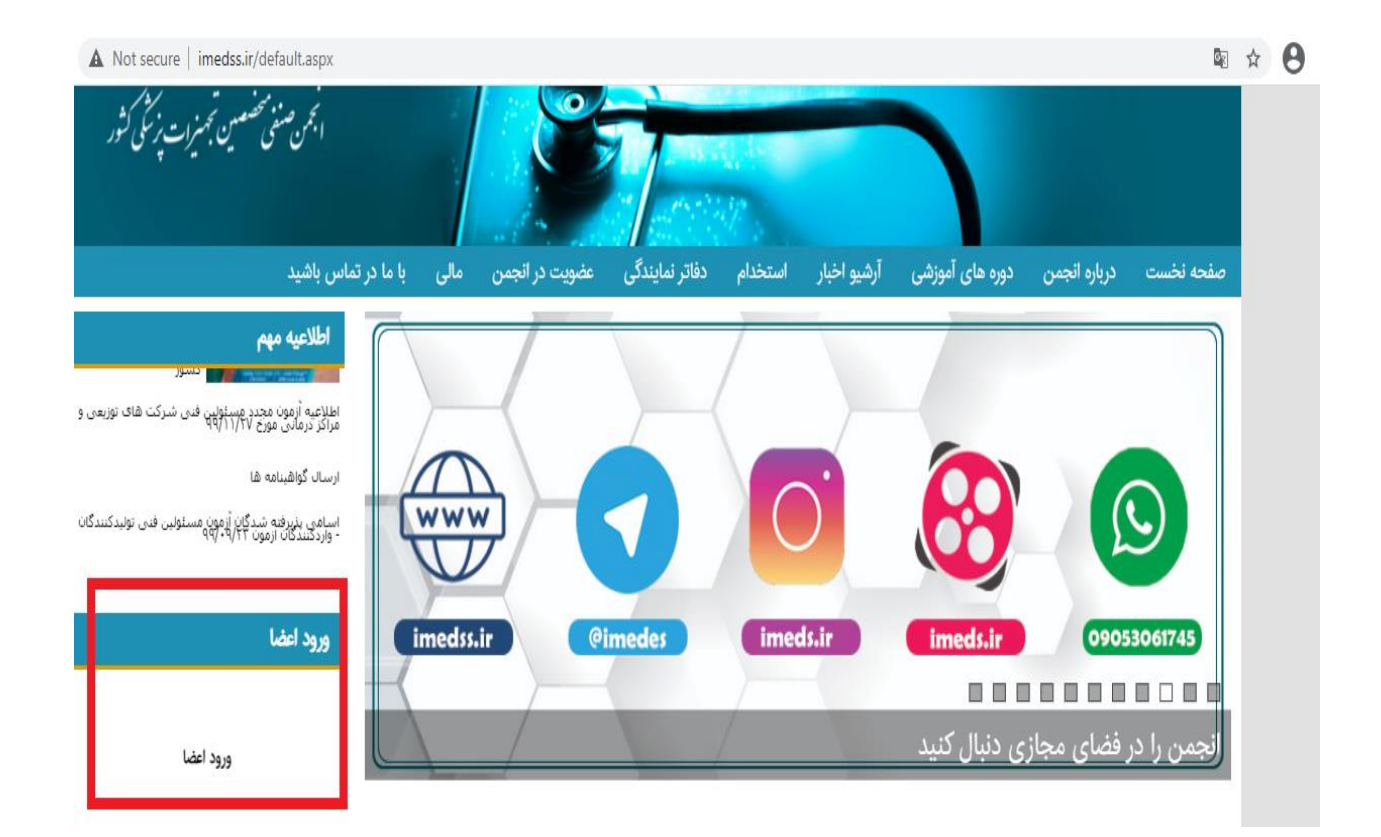

| imedss.ir/Default.aspx?PageName=pages&id=5049           |                                                                                                    |
|---------------------------------------------------------|----------------------------------------------------------------------------------------------------|
| × 💿 pdf.2 راهنمای ثبت نام در پرتال 🗙 +                  |                                                                                                    |
| to.imedss.ir/Login.aspx                                 |                                                                                                    |
| <b>ا M E D S</b><br>انجمن صنفی تحصین تجمیزات پزشکی کثور |                                                                                                    |
|                                                         | ورود                                                                                                    |
|                                                         | ل تام کاربری                                                                                                    |
|                                                         | ا مرزعبور                                                                                                    |
|                                                         | s 93973                                                                                                    |
|                                                         | متن بالا را وارد کنید                                                                                                    |
|                                                         | ورود                                                                                                    |
| یت نام<br>ب کنید                                        | فراموشی رمز عبور اثبت نام را انتخار                                                                                            |
|                                                         | کلیه حقوق این سایت متعلق به انجمن صنفی متخصصین تجهیزات پزشکی میباشد.<br>طراحی و تولید نرم افزار : نوآوران فناوری اطلاعات امروز |

| انجن صنى تج                    |                |                  |
|--------------------------------|----------------|------------------|
|                                |                | ثبت نام          |
| انتخاب كزينه حقيقى             | دقيقى حقوقى    | نوع ثبت نام :    |
|                                |                | نام : 🗢          |
| اطلاعات درخواستي را تكميل كنيد |                | نام خانوادگی : 🗢 |
|                                |                | کد ملی : 🔶       |
|                                |                | ايميل : 🔶        |
|                                |                | تلفن همراه : 🗢   |
|                                | آذربایجان شرقی | استان :          |
|                                | آذرشهر 🗸       | شهر :            |
| ت انصراف                       | ثبت اطلاعا     |                  |

در این مرحله برای شما ، نام کاربری و رمز عبور بلافاصله ایمیل/پیامک میشود.

در صورت نرسیدن ایمیل، به قسمت آی تی تیکت ارسال فرمایید.

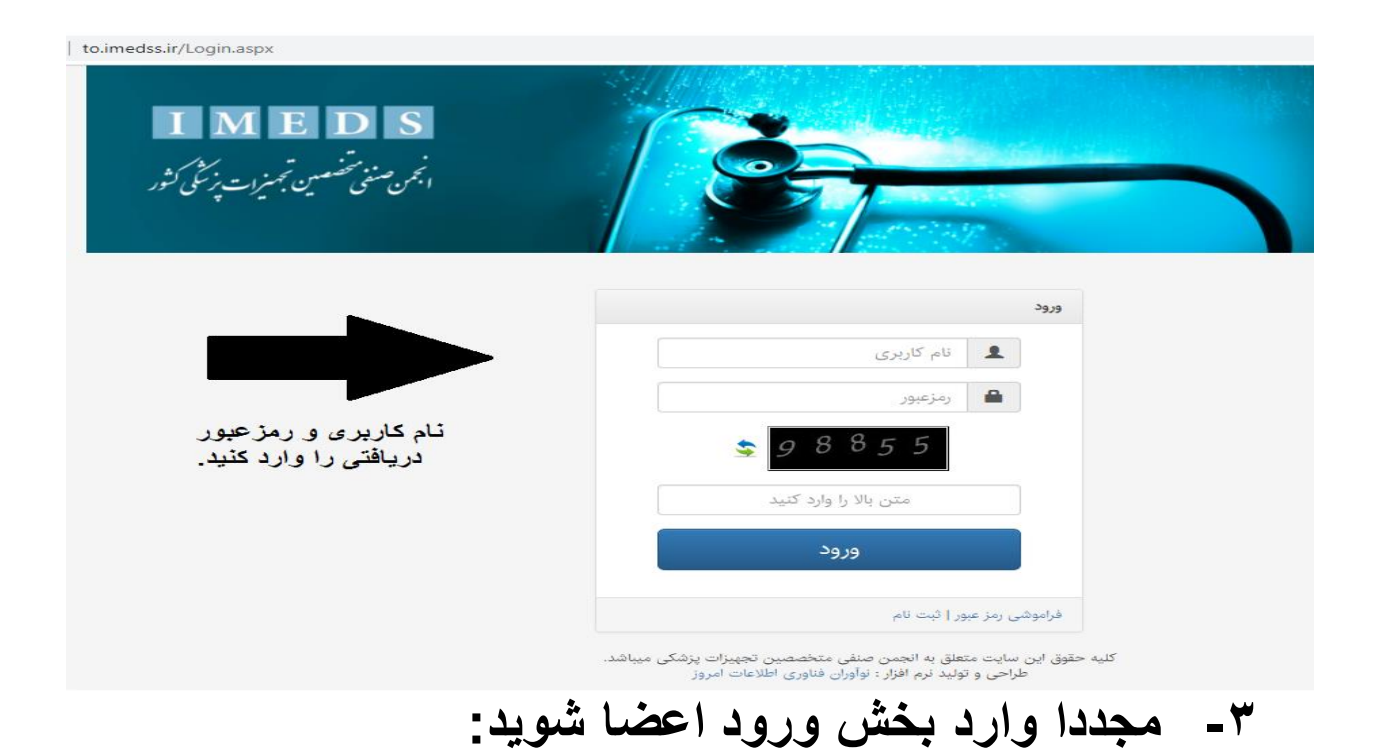

| to.imedss.ir/weilcome.aspx                          |                                      |                                |                   |                                   |
|-----------------------------------------------------|--------------------------------------|--------------------------------|-------------------|-----------------------------------|
| <b>IMEDS</b><br>انجمن صنعی تصفیت تجسیزات پزشکی کشور |                                      | صندوق پیام مشاهده پروفایل خروج | دوره آموزشی انجین | خانه درخواست همکاری به عنوان مدرس |
|                                                     |                                      |                                |                   |                                   |
| گذرانده<br>گذرانده                                  | 1 دروه های                           | 2<br>دوره های جاری             | 1                 | 0<br>پیام های خوانده نشده         |
|                                                     |                                      | دسترسی آسان                    | کتفییر            | اعضا                              |
| 🚯 ثبت گواهینامه های آموزشی از دیگر مراکز            | م پیگیری دوره های آموزشی ثبت نام شده | 💄 ثبت نام در دوره آموزشی       |                   | 💄 نام کاربری :                    |
| پیگیری درخواستهای مسئول فنی                         | ثبت درخواست مسئول فنی                | وضعيت پرداخت                   |                   | ی نام :                           |
| صندوق دریافت                                        | درخواست همکاری به عنوان مدرس         | 🗹 درخواست تمدید گواهی نامه     |                   | * نام خانوادگی :                  |
|                                                     | 🗹 ويرايش اطلاعات عضويت درانجمن       | كارتابل انجمن                  |                   | 🖾 ایمیل :                         |
|                                                     |                                      |                                |                   | 🖬 تلفن همراه :                    |

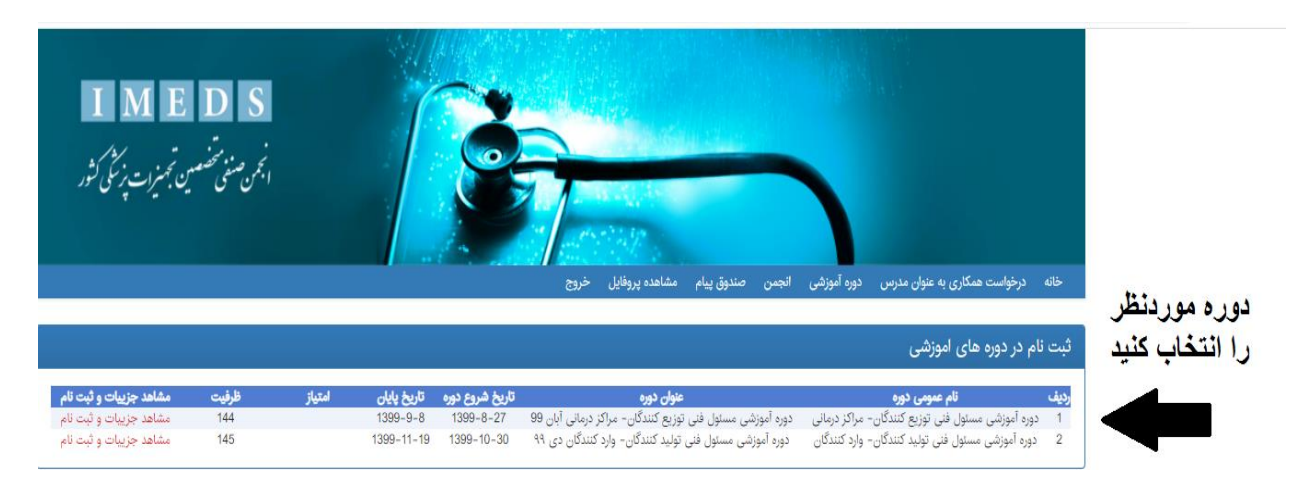

## \*در تصویر بالا گزینه "مشاهده جزئیات و ثبت نام" را انتخاب کنید.

|                                                                                                    | الريخ لا متعت    | د محد (الد قده                                                                                                    | See 1                                    |
|----------------------------------------------------------------------------------------------------|------------------|----------------------------------------------------------------------------------------------------|------------------------------------------|
|                                                                                                    | 1200-07-08       | ميحاد اراكه شده عنور شخص الأوميده است.                                                                                                    | للم استلا متورشتانشن تكرديده است         |
|                                                                                                    | 1200-07-00       | میحدد ارائه شده عنیزمشخص تگرمیدو است.                                                                                                    | الاو استاد ماورستخص نگردیده است.         |
|                                                                                                    | 1399-07-10       | ميحك ارائه شده ميريشخين الكرديده است                                                                                                    | الم استاد متورسلنجس نگردیده است          |
|                                                                                                    | 1200-07-12       | ميحند ارائه خده متوريشتخين بالروييده است                                                                                                    | هو استه میردشنانی نگردیده است            |
|                                                                                                    | 1308-07-13       | محدولة عند ميريشجن الرويده است                                                                                                    | بالراسط ميرينيجي تكربينه است             |
|                                                                                                    | 1200-07-14       | ميحد ازكه غمة فتوريشتنين الأرديدة است                                                                                                    | المراجعات متورماتحسن تكردينه الست        |
|                                                                                                    | 12000-07-10      | بيحد تركه فدد مين بشجين الكرديده است                                                                                                    | بالراستاد میزمشناس نگردیند است           |
| 1.00                                                                                                    | 12000-07-10      | and specific and specific and she was                                                                                                    | the second designed at                   |
| Cancel                                                                                                    | ок               |                                                                                                    |                                          |
|                                                                                                    | 1000-07-07       | محدارته مدد موربشجي تأرييده است                                                                                                    | الم البالة ميرمدينين الكرديدة الب        |
|                                                                                                    | 1308-07-28       | میحد اراد شده حوزمشخص کلیمید است.                                                                                                    | الم المالة هاوملىخاني الكرديدة الست.<br> |
| التوال سان آونون :                                                                                                    | الاربابيتان شرقى |                                                                                                    |                                          |
| المائق مستندات                                                                                                    |                  |                                                                                                    |                                          |
| الله الساد مورد نبار والايلود موداييد.<br>المالين اوج مند.                                                                                                    | (المورز مناه     |                                                                                                    |                                          |
| Contraction of the local division of the local division of the loc |                  | All and a second second | الله - البريغ ليسكر                      |
|                                                                                                    |                  |                                                                                                    |                                          |

### ثبت نام شما به اتمام رسید

جهت بررسی وضعیت تاییدیه (در حال بررسی، تایید، رد) به صفحه اول کارتابل خود وارد شوید و گزینه "<u>پیگیری دوره</u> های آموزشی ثبت نام شده" را انتخاب کنید.

| I M E D S<br>انجمن صنفی تصمین تجمیزات پزشکی کثور |                                     | سندوق پيام مشاهده پروفايل خروج | دوره آموزشی انجس ه | خانه درخواست همکاری به عنوان مدرس   |
|--------------------------------------------------|-------------------------------------|--------------------------------|--------------------|-------------------------------------|
| می<br>گذرانده                                    | 1 دروه های                          | <b>2</b><br>دوره های جاری      | 1                  | 0<br>پیام های خوانده نشده           |
| <b>*</b> +                                       |                                     | دسترسی آسان                    | تغيير              | اعضا                                |
| 🚯 ثبت گواهینامه های آموزشی از دیگر مراکز         | پیگیری دوره های آموزشی ثبت نام شده  | لیت نام در دوره آموزشی         |                    | انام کاربری : F05686 💄              |
| پیگیری درخواستهای مسئول فنی                      | می<br>ایسا<br>ثبت درخواست مسئول فنی | وضعيت پرداخت                   |                    | 👁 نام : سید علی                     |
| صندوق دریافت                                     | درخواست همکاری به عنوان مدرس        | 🗹 درخواست تمدید گواهی نامه     |                    | 卷 نام خانوادگی : حسینی              |
|                                                  | 🗹 ويرايش اطلاعات عضويت درانجمن      | كارتابل انجمن                  |                    | ali.hoseini6482@yahoo.com : ايميل 🔀 |
|                                                  |                                     |                                |                    | ם تلفن همراه : 09126765147          |

# بررسی تا دو روز کاری قبل از شروع دوره/کارگاه انجام می پذیرد. جهت پیگیری با کارشناس مربوطه به وسیله تیکت، در ارتباط باشید.

انجمن صنفى متخصصين تجهيزات پز شكى كشور